# PuncakTegap

# SISTEM e-tanah

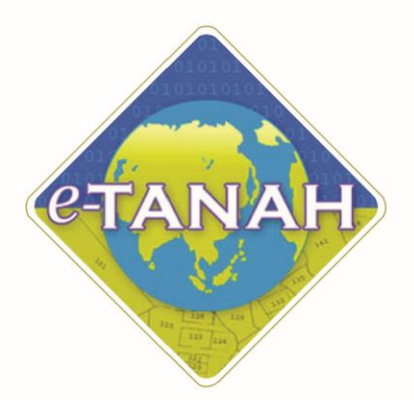

# PANDUAN PENGGUNA CONSENT

KWA - Kebenaran Perolehan Tanah oleh Warga Asing

Untuk sebarang pertanyaan, sila hubungi:

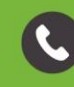

+603-2693 6429

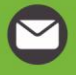

etanahwp@ptgwp.gov.my

vww.ptgwp.gov.my

# LOG MASUK AKAUN PENGGUNA

• Untuk membuat Permohonan, lawat laman web <u>www.ptgwp.gov.my</u> dan klik Portal Awam e-Tanah.

| <image/> <complex-block><complex-block><text><text><text><text><text><text><text></text></text></text></text></text></text></text></complex-block></complex-block>                                                                                                    | CONTRACTOR DE LA DE LA D | PORTAL AWAM<br>Anah dan galian wilayah persekutuan                                                                                                 | Log Masuk   Daftar Pengguna   Soalan Lazim   Portal PPTGM<br>Isnin, 20 September 20                                                                                                    |
|----------------------------------------------------------------------------------------------------|----------------------------------------------------------------------------------------------------|----------------------------------------------------------------------------------------------------|----------------------------------------------------------------------------------------------------|
| VICTOR VARIANT VARIA DIRECTARAR OLER MAALES REBELAMATAN NEGARA DAN PHAR BERKUASA       VICTOR VICTOR VICTOR VICTOR DIRECTARAN VARIA DIRECTARAR OLER MAALES REBELAMATAN NEGARA DAN PHAR BERKUASA       VICTOR VICTOR VICTOR VICTOR VICTOR DIRECTARAN VARIA DIRECTARAR OLER MAALES REBELAMATAN NEGARA DAN PHAR BERKUASA       VICTOR VICTOR VICTOR VICTOR DIRECTARAN VARIA DIRECTARAR OLER MAALES REBELAMATAN NEGARA DAN PHAR BERKUASA       VICTOR VICTOR VICTOR VICTOR DIRECTARA VARIA DIRECTARA VARIA DIRECTARA DIRECTARA | BAYARAN<br>PPTGV<br>Jebit-> overdat-> dor-e-gar<br>Mulai 2 Ogos                                                                                                    | JOMPAY<br>2021                                                                                                    | Hier Code: 12195<br>Ref 1 No. Khan<br>The Code: 12195<br>Ref 1 No. Khan<br>The Code: 12195<br>Ref 1 No. Khan |
| MARLUMAN DAN INFORMASI SEMASA       PERKHIDMATAN         Polasionan Perundungan Resembler Carian Rasmi Hademlik WP kuala Lumpur Atas<br>Carian Soperativation and Cukal Petek WP kuala Lumpur Melalui<br>Carian Kod Firma       Bagaran         Ombar Volasi Cago Saya       Carian Kod Firma         Tetrik Kensiki: 30 Jué 2031       Carian Kod Firma         Soal Selidik       Soal Selidik                                                                                                    | SILA PATUHI SEMUA ARAHAN YANG DIKELUARI                                                                                                    | KAN OLEH MAJLIS KESELAMATAN NEGARA DAN PIHAK                                                                                                    | BERKUASA                                                                                                    |
| Peloissanaan Permohonan Carian Rasmi Hakmilik WP Kuala Lumpur Atas       eBayaran         Tarib Kematkri 12 Ogos 2021       eSemakan         OomPAY Mulci 2 Ogos 2021       eSemakan         JonnPAY Mulci 2 Ogos 2021       Carian Kod Firma         Soal Selidik       Soal Selidik                                                                                                    | MAKLUMAN DAN INF                                                                                                    | ORMASI SEMASA                                                                                                    | PERKHIDMATAN                                                                                                    |
| Pembagaran Cukai Tanah dan Cukai Petak WP Kuala Lumpur Melalui<br>JomPAY Mulai 2 Ogos 2021       Carian Kod Firma         Tarish Kematori 30 Juai 2021       Manual Pengguna         Soal Selidik       Soal Selidik                                                                                                    | Pelaksanaan Permohonan Carian Rasmi H<br>Talian Sepenuhnya<br>Tarikh Kemasiai : 25 Ogos 2021                                                                                                    | lakmiliik WP Kuala Lumpur Atas                                                                                                    | eBayaran                                                                                                    |
| Helpdest Perthildmatan e-Tonah WP          Helpdest Perthildmatan e-Tonah WP       Dascr privatil Dasar Kesekamatan   Pendfian         Image: Helpdest Perthildmatan e-Tonah WP       Dascr privatil Dasar Kesekamatan   Pendfian                                                                                                    | Pembayaran Cukai Tanah dan Cukai Pe                                                                                                    | etak WP Kuala Lumpur Melalui                                                                                                    | eSemakan                                                                                                    |
| Manual Pengguna         Soal Selidik         Helpdesk Perkhidmatan e-Tanah WP       Dasar privasi   Dasar Kesekamatan   Penafian       OF SOULPO       OF VIA OF         + Helpdesk Perkhidmatan e-Tanah WP       Dasar privasi   Dasar Kesekamatan   Penafian       OF VIA OF                                                                                                    | Tarikh Kemaskini : 30 Julai 2021                                                                                                    |                                                                                                    | Carian Kod Firma                                                                                                    |
| Helpdest Perthildmatan e-Tanah WP       Dascr privatil Dasar Kesekanatan   Penafian                                                                                                    |                                                                                                    |                                                                                                    | Manual Pengguna                                                                                                    |
| Helpdest Perthidmatan e-Tanah WP<br>Dasar privasi I. Dasar Keselamatan   Penafian                                                                                                    |                                                                                                    |                                                                                                    | Soal Selidik                                                                                                    |
| Heipdest Perkhidmatan e-Tanah WP Dasar privasi I Dasar Keselamatan I Penafian 🔐 990 UI 🖓 VISA 🚺                                                                                                    |                                                                                                    |                                                                                                    |                                                                                                    |
|                                                                                                    | Helpdesk Perkhidmatan e-Tanah WP                                                                                                    | Dasar privasi   Dasar Keselamatan   Penafian                                                                                                    |                                                                                                    |
|                                                                                                    | → +603-2693 6429 etanahwp@ptgwp.gov.my                                                                                                    |                                                                                                    |                                                                                                    |
| Pejabat Renganih Tanch dan selian Weyah Persekuluan Putrojoya         Pejabat Renganih Tanch dan selian Weyah Persekuluan Atagi Selian Weyah Persekuluan Kuda Lumpur         Pejabat Renganih Tanch dan selian Weyah Persekuluan Labuan           Aras G, Biak J, Menars Sain Weyah         Aras G-B, Tanch Messekuluan Kuda Lumpur         Pejabat Renganih Tanch dan selian Weyah Persekuluan Kuda Lumpur           Pesint 2, huart Persekuluan Kuda Lumpur         Aras G-B, Tanch Messekuluan Kuda Lumpur         Pejabat Renganih Tanch dan Selian Weyah Persekuluan Kuda Lumpur           Selian Henard Lumpur         Jalah Henardudin         Kompleks Upan Kewangah, Peli Sarat Selian Heli Sarat Selian Heli Sarat Se                                                                                                    | Pejabat Pengarah Tanah dan Gallan Wilayah Perselutuan Putrajaya<br>Aras G, Biok 2, Manara Seri Wilayah<br>Presint 2, Pusat Pentadian Kerajaan Perselutuan<br>62100 Putrajaya                                                                                                    | Pejabat Pengarah Tanah dan Gallan Wilayah Persekutuan Kuala Lumpu<br>Aras G-6, Rumah Persekutuan<br>Jalan Sultan Hehanmuddin<br>50678 Kuala Lumpur | ur Pejabat Pengarah Tanah dan Gallan Wilayah Persekutuan Labuan<br>603, Tingkat 1, Aras Padium<br>Kompleks Ujana Kewangan, Peti Surat 80883<br>80683 Labuan                                                                                                    |

• Klik Log Masuk.

|   | 🤯 👜 Pejabat pengarah                                                                                                    |                                                                                                    | toa Massuk I. Do <mark>a</mark> r Pengguna   Soalan Lazim   Portal PP1GWP<br>Isnin, 20 September 2021                                                   |
|---|----------------------------------------------------------------------------------------------------|----------------------------------------------------------------------------------------------------|----------------------------------------------------------------------------------------------------|
|   |                                                                                                    |                                                                                                    | r Code: 12195<br>1: No. Akaun<br>2: No. Telefon                                                                                                    |
|   | lobib mudah dou<br>Mulai 2                                                                                                    | PORTAL AWAM e-<br>TANAH                                                                                                    | E Perbankan Internet dan Telefon Mudan<br>nemalasi atu winghanan<br>a pastikan nombor akaun anda<br>atu bayana                                          |
|   | SILA PATUHI SEMUA ARAHAN YANG<br>MAKLUMAN I                                                                                                    | Contra Log Maxwell                                                                                                    |                                                                                                    |
| 2 | Pelaksanaan Permohonan Car<br>Talian Sepenuhnya<br>Tarikh Kemaskini : 25 Ogos 2021                                                                                                    |                                                                                                    | sBayaran                                                                                                    |
|   | Pembayaran Cukai Tanah dan Cukai I<br>JomPAY Mulai 2 Ogos 2021<br>Twith Kamatini : 30 Julai 2021                                                                                                    | Petak WP Kuala Lumpur Melalui                                                                                                    | eSemakan<br>Carian Kod Firma<br>Manual Pengguna<br>Soal Selidik                                                                                         |
|   | Helpdask Perkhidmatan e-Tanah WP                                                                                                    | Dasar privasi   Dasar Keselamatan   Penafian                                                                                                    | GT Successor orra VISA CO                                                                                                    |
|   | Pejabat Pengarah Tanah dan Galan Wilayah Pensebutuan Putrojaya<br>Aras G Bok 2 Manara ser Wilayah<br>Presint 2 Pusat Pentadbiran Kerajaan Persebutuan<br>Bresint 2 Pusat Pentadbiran Kerajaan Pensebutuan | Pejabat Pengarah Tanah dan Gallan Wilayah Persekutuan kuala Lumpur<br>Aras G-B, Aumah Persekutuan<br>Jalan Sutan Hishamrudah<br>50878 kuala lumpur                                                | Pejabat Pengarah Taneh dan Galian Wilayah Persekutuan Labuan<br>E003, Tingkat Jurai Podium<br>Komplekis Unan Kewangan, Peli Surut B9693<br>80693 Jabuan |
|   |                                                                                                    | <ul> <li>2021 Pejabat Pengarah Tandh dan Galian Wilayah Pensikutuan (PPTGWP)</li> <li>Paparan terbaik menggunakan pelayar Matilia Firefax dan Google Chrome- dengan resolusi sirin 136</li> </ul> |                                                                                                    |

• Isi ID Pengguna dan Kata Laluan.

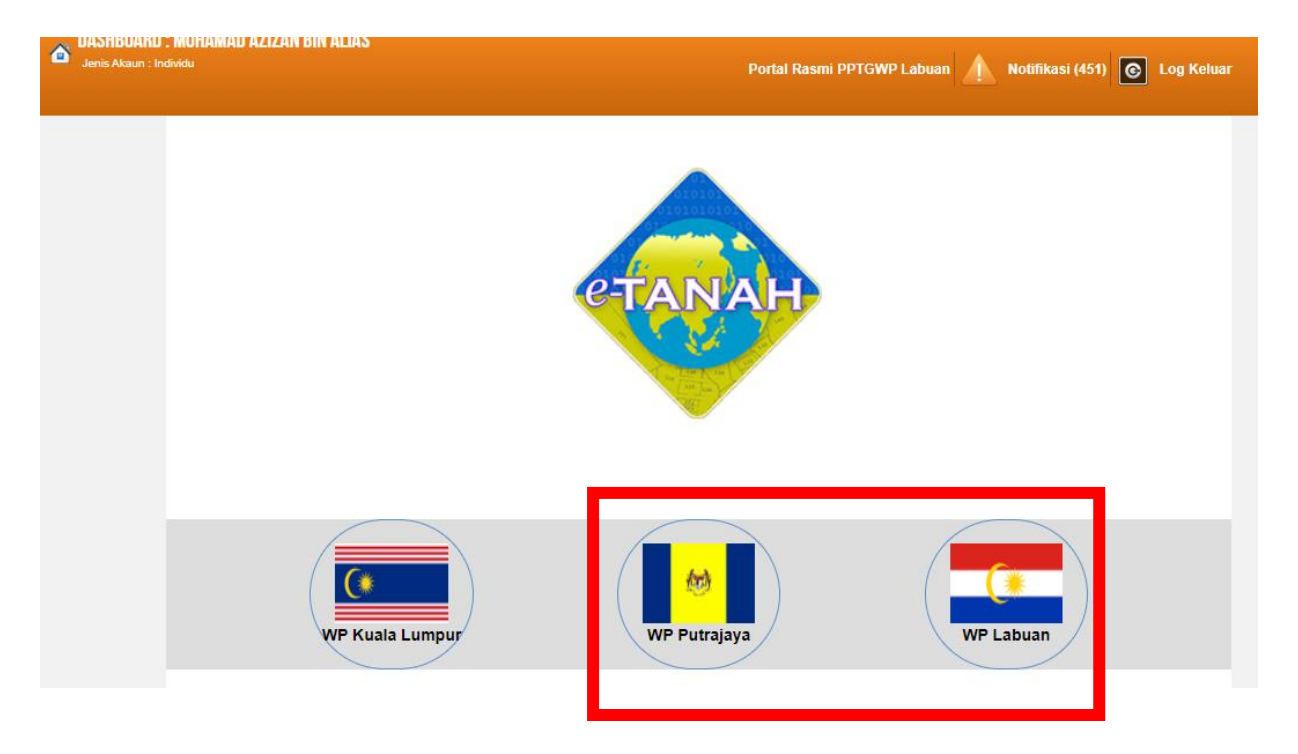

- Pilih Wilayah.
- Klik menu Permohonan untuk membuat permohonan urusan.

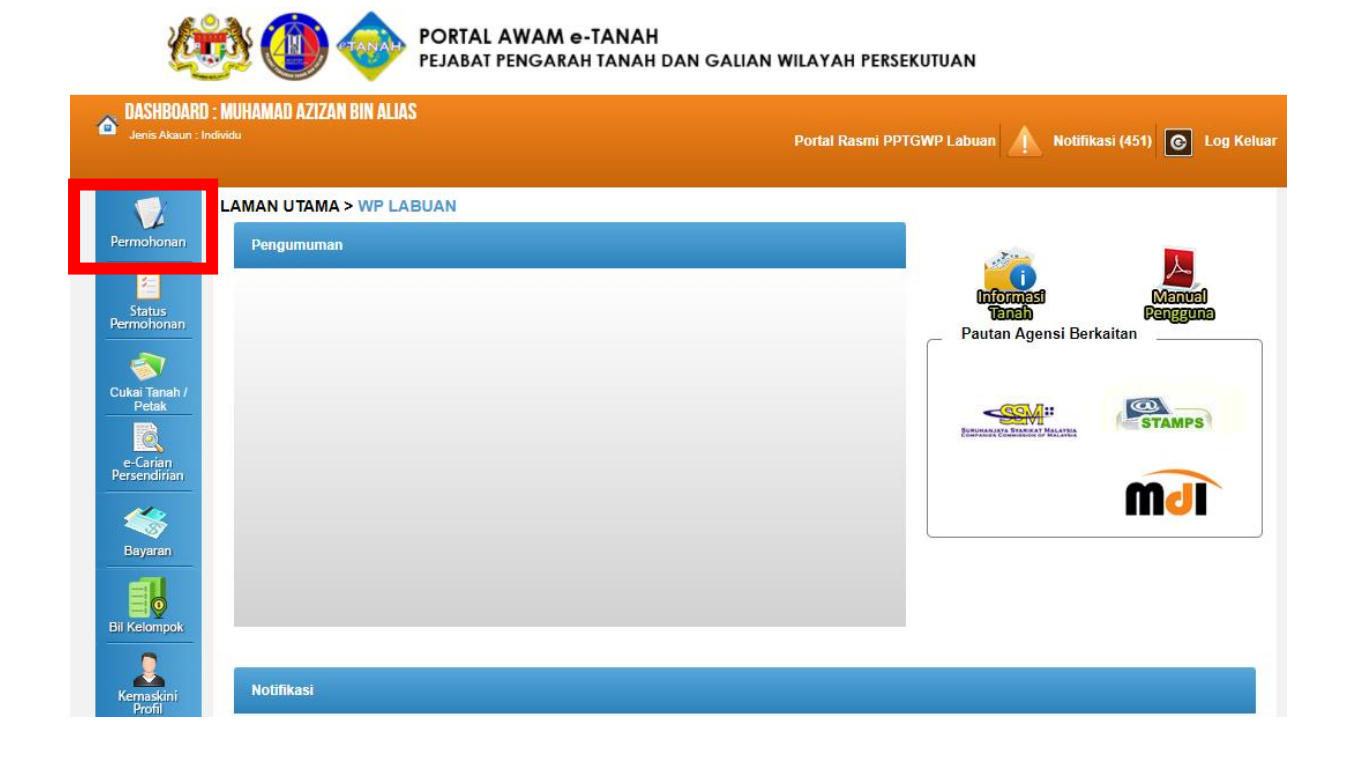

| 12                                 | Permohonan Baru Draf Permohona  | n l         |             |        |           |          |
|------------------------------------|---------------------------------|-------------|-------------|--------|-----------|----------|
| Permohonan<br>Status<br>Permohonan | Carian :                        | Nama Urusan | Nama Borang | Cari   |           |          |
| cukai Tanah                        | Senarai Urusan :                |             |             |        |           |          |
| R.                                 | Bil.                            | Urusan      |             | Modul  | Borang    | Tindakan |
| e-Carian<br>Persendirian           | Tiada rekod yang dijumpai.      |             |             |        |           |          |
| Bil Kelompok                       | Memaparkan 0/0 daripada 0 rekod |             |             |        |           |          |
| Kemaskini<br>Profil                | Pilih Modul Urusan :            |             |             |        |           |          |
|                                    |                                 |             |             | 2      |           |          |
|                                    | Pendaftaran                     | Consent     | Strata      | Lelong | Pelupusan |          |
|                                    | Pembangunan                     |             |             |        |           |          |

#### • Klik butang Consent.

#### Senarai Urusan :

| Bil. | Urusan                                                        | Modul   | Borang     | Tindakan |
|------|---------------------------------------------------------------|---------|------------|----------|
| 1    | KGD(S) - Kebenaran Gadaian Strata                             | Consent | =          |          |
| 2    | KGD(T) - Kebenaran Gadaian Tanah                              | Consent |            |          |
| 3    | KLT - Kebenaran Lanjut Tempoh                                 | Consent | 5          |          |
| 4    | KPJK - Kebenaran Pajakan                                      | Consent |            |          |
| 5    | KPJK(P) - Kebenaran Pindahmilik Pajakan                       | Consent | Jdl. 17    |          |
| 6    | KPM(S) - Kebenaran Pindahmilik Strata                         | Consent | Jdl. 17    |          |
| 7    | KPM(T) - Kebenaran Pindahmilik Tanah                          | Consent | Jdl. 17    |          |
| 8    | KPMGD(S) - Kebenaran Pindahmilik dan Gadaian Strata           | Consent | Jdl. 17    |          |
| 9    | KPMGD(T) - Kebenaran Pindahmilik dan Gadaian Tanah            | Consent | Jdl. 17    |          |
| 10   | KPMJ - Kebenaran Pukal                                        | Consent | Jdl. 17    |          |
| 11   | KR1 - Kebenaran Rayuan                                        | Consent | =          |          |
| 12   | KWA - Kebenaran Perolehan Tanah oleh Warga Asing              | Consent | Jdl. 17,18 |          |
| 13   | KWAL - Kebenaran Membida Tanah oleh Warga Asing               | Consent | -          |          |
| 14   | KWAP - Kebenaran Perolehan Tanah oleh Warga Asing (Pelupusan) | Consent | Jdl. 18    |          |

• Senarai urusan akan dipaparkan. Klik urusan yang dipohon.

# KWA – Kebenaran Perolehan Tanah Oleh Warga Asing

### Maklumat Am

Permohonan kebenaran perolehan tanah oleh warga asing.

Bagi Kebenaran Perolehan Tanah oleh warga asing yang ada sekatan, pemohon perlu mengisi dua permohonan yang berbeza iaitu KWA & KPM(T) / KPM(S).

#### Arahan.

- 1. Lengkapkan dan hantar borang Permohonan Atas Talian
- Sila pastikan klik butang 'Simpan' untuk menyimpan maklumat permohonan.
   Cetak Slip Permohonan Atas Talian (beserta borang permohonan dan senarai semak) dan hadir ke Kaunter Consent bagi serahan dokumen serta bayaran fi permohonan.

|                              |                                   |                                                | Maklumat Hakmilik                                                                                                    |                                                                                               |
|------------------------------|-----------------------------------|------------------------------------------------|----------------------------------------------------------------------------------------------------|-----------------------------------------------------------------------------------------------|
| eri                          |                                   | : Wilayah Persekutuan Kuala Lu                 | mpur                                                                                                    | Sila dapatkan Contoh Hakmilik                                                                 |
| ar/Pekan                     | n/Mukim                           | - Sila Pilih -                                 | *                                                                                                    | Bagi pemohon yang memiliki g<br>hakmilik lama tidak seperti cor                               |
| is Hakmilik<br>1bor Hakmilik |                                   | : Sila Pilih -                                 | *                                                                                                    | sila nadir ke Pejabat Tanan da<br>jajahan yang mengeluarkan ha<br>untuk mendapatkan pakan bak |
| bor Hakm                     | nilik                             | :                                              |                                                                                                    | baru.                                                                                         |
|                              |                                   |                                                |                                                                                                    | CORON MAKINIK                                                                                 |
| nbah Is                      | si Semul                          | а                                              |                                                                                                    |                                                                                               |
| nbah Is                      | si Semul                          |                                                | Senarai Hakmilik                                                                                                    |                                                                                               |
| nbah                         | si Semul<br>Bil                   | a Negeri                                       | Senarai Hakmilik<br>Maklumat Hakmilik                                                                                                  | No. Lot/PT Bil. Seksyen                                                                       |
| nbah Is                      | si Semul<br>Bil                   | a Negeri                                       | Senarai Hakmilik<br>Maklumat Hakmilik<br>Bandar / Pekan / Mukim : Bandar Kuala Lumpur                                                  | No. Lot/PT Bil. Seksyen                                                                       |
| nbah Is                      | si Semul<br>Bil                   | Negeri WILAYAH PERSEKUTUAN KUALA LUMPUR        | Senarai Hakmilik<br>Maklumat Hakmilik<br>Bandar / Pekan / Mukim : Bandar Kuala Lumpur<br>Jenis Hakmilik : GM                           | No. Lot/PT Bil. Seksyen                                                                       |
| nbah (Is                     | <mark>si Semul</mark><br>Bil<br>1 | Negeri Negeri WILAYAH PERSEKUTUAN KUALA LUMPUR | Senarai Hakmilik<br>Maklumat Hakmilik<br>Bandar / Pekan / Mukim : Bandar Kuala Lumpur<br>Jenis Hakmilik : GM<br>Nombor Hakmilik : 4204 | Lot 155 Seksyen 94b                                                                           |

- Isi maklumat diperlukan. Sila pastikan medan wajib diisi bertukar menjadi hijau selepas diisi.
- Klik butang tambah untuk paparan maklumat hakmilik.
- Klik butang teruskan permohonan.

| Maklumat Hakmilik       | 2 Maklumat Permohonan | 3 Borang Permohonan | 4 Dokumen Disertakan       |                               |               |                   |          |
|-------------------------|-----------------------|---------------------|----------------------------|-------------------------------|---------------|-------------------|----------|
| Maklumat Pemohon        | :-                    |                     |                            |                               |               |                   |          |
|                         |                       |                     | Senarai Pemoho             | n: 0                          |               |                   |          |
| Bil                     | Nama Pemohon          | Jenis & No Pen      | genalan                    | Alamat                        | Jenis Pemohon | Syer/ Kepentingan | Tindakan |
| Tiada rekod yang dijump | ai.                   |                     |                            |                               |               |                   |          |
| Isi Maklumat Hapus      |                       |                     |                            |                               |               |                   |          |
| Maklumat Pemilik :-     |                       |                     |                            |                               |               |                   |          |
|                         |                       |                     | Senarai Pemilik            | :0                            |               |                   |          |
| Bil                     | Nama Pemilik          | Jenis & No Per      | ngenalan                   | Alamat                        | Jenis Pemilik | Syer/ Kepentingan | Tindakan |
| Tiada rekod yang dijump | ai.                   |                     |                            |                               |               |                   |          |
| Isi Maklumat Hapus      |                       |                     |                            |                               |               |                   |          |
|                         |                       |                     |                            |                               |               |                   |          |
| Maklumat Pemegang       | SuratKuasa Wakii:-    |                     |                            | the same second second second |               |                   |          |
|                         |                       |                     | Senarai Pemegang Suratk    | uasa Wakil: 0                 |               |                   |          |
| Bil                     | ID Surat              | Na                  | ma Pemegang Surat Kuasa Wa | kil                           | Surat Untuk   |                   | Tindakan |
| Tiada rekod yang dijump | ai.                   |                     |                            |                               |               |                   |          |
| Isi Maklumat Hapus      |                       |                     |                            |                               |               |                   |          |
| Maklumat Pemilik Ke     | epentingan :-         |                     |                            |                               |               |                   |          |
|                         | peringen.             |                     | Sonarai Domilik Konor      | atingan: 0                    |               |                   |          |
| Bil                     | Nama Pemohor          |                     | Jenis & No Pengenalan      | lungan. o                     | Alamat        |                   | Tindakan |
| Tiada rekod yang dijump | ai.                   |                     |                            |                               |               |                   |          |
| Isi Maklumat Hapus      |                       |                     |                            |                               |               |                   |          |
|                         |                       |                     |                            |                               |               |                   |          |

• Klik butang isi maklumat

# Maklumat Pemohon (Penerima)

| Maklumat Pemohon                              |                                                   | ×                 |
|-----------------------------------------------|---------------------------------------------------|-------------------|
| Sila isi maklumat pemohon seperti di bawah :- |                                                   | ledan Wajib Diisi |
| Maklumat Pemohon                              |                                                   |                   |
| Jenis Pemohon :                               | - Sila Pilih -                                    |                   |
| Pemohon Adalah :                              | - Sila Pilih -<br>Badar-badan Dilubuhkan/Syarikat |                   |
| Nama :                                        | Individu<br>Berbalana Manai Kerajaan              |                   |
| Jenis/Nombor Pengenalan :                     | Pemerintah Luar Negara                            |                   |
| Taraf Warganegara :                           | - Sila Pilih -                                    |                   |
| Alamat Surat Menyurat :                       |                                                   |                   |
|                                               |                                                   |                   |
|                                               |                                                   |                   |
|                                               |                                                   |                   |
| Poskod ·                                      |                                                   |                   |
| Nagari                                        | Olio Dillo                                        |                   |
| Negeli .                                      | - Old Filli -                                     |                   |
| Bandar :                                      | - Sila Pilih                                      |                   |
| Cara Dapat / Cara Perolehan Harta :           | - Sila Pilih -                                    |                   |
| Syer / Kepentingan :                          | / I                                               |                   |
| Lokasi :                                      |                                                   |                   |
| Jenis Bangunan :                              |                                                   |                   |
| Harga Jualan (RM) :                           |                                                   |                   |
| Tarikh Perjanjian Jual Beli :                 |                                                   |                   |
| Tarikh Instrumen Setem :                      |                                                   |                   |
| No. Telefon Bimbit :                          | Combin : 0123456789                               |                   |
| No. Telefon Peiabat :                         | Camh•                                             | Y                 |

• Maklumat perlu diisi dengan lengkap bagi Maklumat Pemohon

| Maklumat Ahli Lembaga Pengarah Syarikat : | Bil    | Nama | JenisNombor Pengenalan | Jawatan            | Tindakan |
|-------------------------------------------|--------|------|------------------------|--------------------|----------|
|                                           | 1      |      | - Sila Pilih - 🔹 👻     | - Sila Pilih - 🔹 🔻 | X        |
|                                           | 2      |      | - Sila Pilih - 💌       | - Sila Pilih - 🔹 👻 | ×        |
|                                           | Tambah |      |                        |                    |          |

• Sekiranya pemohon adalah syarikat, maklumat pengarah & setiausaha perlu diisi

| Maklumat Pemilik                        |                                   |
|-----------------------------------------|-----------------------------------|
| Maklumat Pemilik                        |                                   |
| Ada sekatan kepentingan                 | : 💽 Ada 🖲 Tiada                   |
| Ionic Domilik                           | Dadae badee Ditubukkee/Suelizet   |
| Jens Fernink                            | Badar-dadar Dirubuli kali Sjankat |
| Pemilik Adalah                          | Pemilik 🗸                         |
|                                         | - Sila Pilih -                    |
| Nama Badan-badan Ditubunkan/Syarikat    | Pemegang Amanah                   |
| Jenis/Nombor Pengenalan                 | : Pemilik                         |
| Svarikat / Doreatuan / Dorbadanan       | Pentadbir                         |
| Syamuch Forsulaum Forsulaum             | Wasi                              |
| Alamat Surat Menyurat                   |                                   |
|                                         |                                   |
|                                         |                                   |
|                                         |                                   |
|                                         |                                   |
| Poskod                                  |                                   |
| Neneri                                  | - Sila Dilih -                    |
| logon                                   | * 300 t mit*                      |
| Bandar                                  | - Sila Pilih - 👘                  |
| Suor / Konontingan                      |                                   |
| Syer rependingan                        |                                   |
| No. Telefon Bimbit                      | Contoh : 0123456789               |
|                                         |                                   |
| No. leleton Pejabat                     | Samb.:                            |
| No. Telefon Rumah                       | Contoh : 0323456789               |
| Emal                                    |                                   |
| Line                                    | Conton : raoinaigemail.com        |
| Maklumat Ahli Lombana Donnarah Suarikat | •                                 |

# Maklumat Pemilik (Pemilik Tanah Berdaftar)

Isi maklumat pemilik (Pemilik / Pentadbir / Pemegang Amanah / Wasi)
 Maklumat Pemegang Surat Kuasa Wakil (Jika Ada)

| Maklumat Pemegang Surat Kuasa Wakil   |                       |                   |
|---------------------------------------|-----------------------|-------------------|
| Sila isi maklumat seperti di bawah :- |                       | Medan Wajib Diisi |
| No. Perserahan                        |                       |                   |
| Sila masukkan maklumat                |                       |                   |
| No. Jilid                             | :                     |                   |
| No. Folio                             | :                     |                   |
| Maklumat Pemegang Surat Kuasa Wakil   |                       |                   |
| Nama Pemegang Suratkuasa Wakil        |                       |                   |
| Jenis dan No. Pengenalan              | : - Sila Pilih - 👻    |                   |
| Alamat Surat Menyurat                 | :                     |                   |
|                                       |                       |                   |
|                                       | :                     |                   |
|                                       |                       |                   |
| Poskod                                |                       |                   |
| Negeri                                | - Sila Pilih - 👻      |                   |
| Bandar                                | - Sita Pilih - v      |                   |
| No. Telefon Bimbit                    | : Contoh : 0123456789 |                   |
| No. Telefon Pejabat                   | : Samb.:              |                   |
|                                       |                       |                   |

- Sekiranya permohonan melibatkan surat kuasa wakil, maklumat suratkuasa wakil perlu diisi.
- Klik seterusnya.

# Maklumat Pemilik Kepentingan (Jika Ada)

| Maklumat Pemilik Kepentingan                    |                                   |    |                                               |
|-------------------------------------------------|-----------------------------------|----|-----------------------------------------------|
| Sila isi maklumat pemilik kepentingan di bawah: |                                   |    | ledan Wajib Diisi                             |
| Nama / Nama Syarikat                            | :                                 |    |                                               |
| Sila masukkan maklumat                          |                                   |    |                                               |
| Jenis/Nombor Pengenalan                         | - Sila Pilih -                    |    |                                               |
| Alamat Surat Menyurat                           | :                                 |    |                                               |
|                                                 | :                                 |    |                                               |
|                                                 | :                                 |    |                                               |
|                                                 | :                                 |    |                                               |
| Poskod                                          |                                   |    |                                               |
| Negeri                                          | - Sila Pilih -                    | *  |                                               |
| Bandar                                          | - Sila Pilih -                    | v. |                                               |
| Bangsa                                          | - Sila Pilih -                    | ×  |                                               |
| Status Bumiputera                               | : O Bumiputera O Bukan Bumiputera | l  |                                               |
|                                                 |                                   |    |                                               |
|                                                 |                                   |    | Simpan dan Tutup Simpan dan Tambah Isi Semula |

 Sekiranya pemohonan melibatkan pemilik kepentingan, maklumat selain daripada pemilik tanah berdaftar dan penerima milik (penjual) perlu diisi.

# **Borang Permohonan**

|   |                                                                                                    |                                      | Draf Borang Permohonan                                                                                            |                                                       | - | ? |            |   |   |
|---|----------------------------------------------------------------------------------------------------|--------------------------------------|----------------------------------------------------------------------------------------------------|-------------------------------------------------------|---|---|------------|---|---|
| □ | 1 of 4                                                                                                    |                                      | - + 100% ÷                                                                                                    | a                                                     | Đ | 8 | <b>B</b> i | R | » |
|   | KAEDAH-KAEDA<br>PERMOHONAN KEBEN<br>TANAH OL FA                                                               |                                      | JADUAL 18<br>KANUN TANAH NEGARA<br>NAH WILAYAH PERSEKUTUA<br>N UNTUK MEMILIKI TANAH AT<br>RIKAT ASING ATAU WARGAN | N KUALA LUMPUR<br>AU KEPENTINGAN ATAS<br>IEGARA ASING |   |   |            |   |   |
|   | Untuk Kegunaan Pejabat<br>Diterima oleh saya<br>Pada :<br>Jam :<br>Fi diterima (RM) :<br>No Resit :           |                                      | * pagi / pelang                                                                                                   | Pendaftar/Pentadbir Tanah<br>Wilavah Persekutuan      |   |   |            |   |   |
|   |                                                                                                    |                                      | Mukim Batu PN 13231 Lot 30737<br>Semua Bahagian<br>Pertanian / Kediaman / Perusahaan                              | Kuala Lumpur                                          |   |   |            |   |   |
|   | f. Jenis Bangunan<br>g. Harga Jualan (RM)<br>h. Tarikh Perjanjian Jual Beli<br>i. Tarikh Instrumen Disetemkan | 5<br>8<br>8<br>1<br>1<br>1<br>1<br>1 | BANGUNAN<br>500,000.00<br>01/07/2000                                                                              |                                                       |   |   |            |   |   |

Sebelum Seterusnya Kelua

- Draf borang permohonan akan dipaparkan.
- Cetak dan tandatangan pada borang.
- Klik seterusnya.

# Dokumen Disertakan

| 1 | laklumat H | akmilik 2 Maklumat Permohonan SBorang Permohonan Disertakan                                                                                        |                |          |                    |         |
|---|------------|----------------------------------------------------------------------------------------------------|----------------|----------|--------------------|---------|
|   |            | Dokumen Dis                                                                                                    | ertakan        |          | 45                 |         |
|   | Bil.       | Nama Dokumen                                                                                                    | Bilangan Perlu | Lampiran | Dokumen Disertakan | Catatan |
| I | 1          | Salinan Pasport (Bukan Warganegara)                                                                                                    | 1              |          | Tidak disertakan.  |         |
| I | 2          | Salinan Hakmilik Yang Diperakui Sah Oleh Pendaftar Hakmilik Atau Sijil Carian Rasmi Hakmilik                                                       | 1              |          | Tidak disertakan.  |         |
| I | 3          | Salinan Kad Pengenalan (Warganegara)                                                                                                    | 1              |          | Tidak disertakan.  |         |
|   | 4          | Pengisytiharan Jualan                                                                                                    | 1              |          | Tidak disertakan.  |         |
|   | 5          | Jadual 17 - Permohonan Kebenaran Untuk PindahMilik Tanah, Bahagian Tanah, Pajakan, Pajakan<br>Kecil, Gadalan                                       | 1              |          | Tidak disertakan.  |         |
|   | 6          | Jadual 19 - Permohonan Kebenaran Untuk PindahMilik Tanah, Bahagian Tanah, Pajakan, Pajakan<br>Kecil, Gadalan                                       | 1              |          | Tidak disertakan.  |         |
|   | 7          | Salinan Perjanjian Jual Beli (Pertama & Baharu)                                                                                                    | 1              |          | Tidak disertakan.  |         |
|   | 8          | Salinan Sijil Kelahiran/Surat Nikah/Deed Of Gift/Letter Of Nomination/Deed Of Assignment/Trust<br>Deed (Bagi Permohonan Atas Balasan Kasih Sayang) | 1              |          | Tidak disertakan.  |         |
|   | 9          | Surat Amanah Daftar (Jika Berkaitan)                                                                                                    | 1              |          | Tidak disertakan.  |         |
|   | 10         | Salinan Perintah Pusaka/Pusaka Kecil (Borang F/T/E) (Perintah asal atau disahkan oleh bahagian<br>pusaka kecil)                                    | 1              |          | Tidak disertakan.  |         |

- Paparan senarai dokumen dipaparkan mengikut keperluan permohonan (bertanda merah).
- Klik 📮 untuk muatnaik borang.
- Borang permohanan yang telah ditandatangani perlu dimuatnaik.

| Dokumen Tambahan |                         |                                                           |                                             |                                             |         |  |  |  |  |
|------------------|-------------------------|-----------------------------------------------------------|---------------------------------------------|---------------------------------------------|---------|--|--|--|--|
|                  | Bil.                    | Nama Dokumen                                              | Lampiran                                    | Dokumen Disertakan                          | Catatan |  |  |  |  |
| ada re           | kod yang dijumpai.      |                                                           |                                             |                                             |         |  |  |  |  |
| amba             | h Hapus                 |                                                           |                                             |                                             |         |  |  |  |  |
|                  |                         |                                                           |                                             |                                             |         |  |  |  |  |
|                  |                         |                                                           | Perakuan                                    |                                             | 82      |  |  |  |  |
| [                | Dengan ini saya mengaki | ui bahawa maklumat yang dinyatakan adalah benar.          |                                             |                                             |         |  |  |  |  |
| F                | Pibak Pejabat Tanah Dan | Galian Wilayah Persekutuan Kuala Lumpur berhak untuk memb | atalkan permohonan ini sekiranya terdapat m | aklumat palsu dan tidak benar.<br>Jonal dil |         |  |  |  |  |
| Ċ                |                         |                                                           | gawar manimanianiani egawar orea rivies     | initia an                                   |         |  |  |  |  |
|                  |                         |                                                           |                                             |                                             |         |  |  |  |  |

- □ Klik pada petak perakuan
- Klik Hantar

# Slip Permohanan Atas Talian

#### Slip Permohonan Atas Talian

Sila bawa slip ini berserta dengan borang permohonan yang lengkap dengan setem, cop atau tandatangan dan dokumen-dokumen dalam senarai semakan ke kaunter Pejabat Pengarah Tanah dan Galian Wilayah Persekutuan Kuala Lumpur untuk membuat perserahan manual dalam tempoh 30 hari dari tarikh permohonan atas talian - 11/07/2017

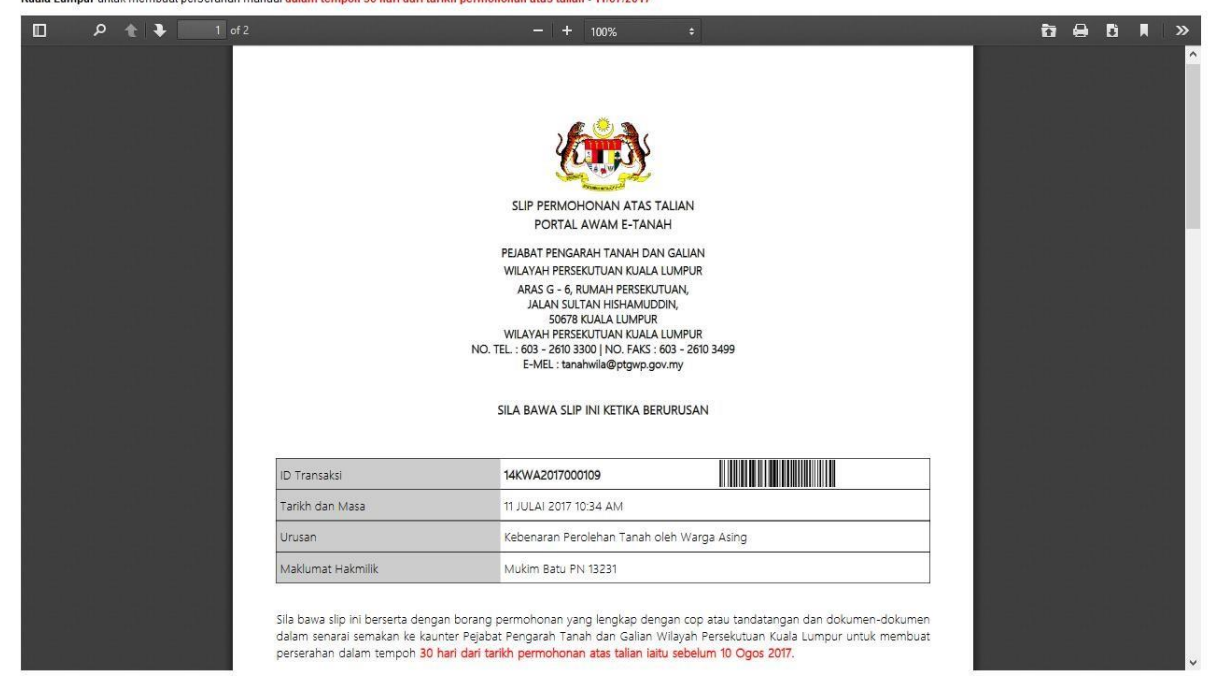

- Slip permohonan atas talian akan dipaparkan
- Cetak slip permohonan
- Sila bawa slip ini berserta dengan borang permohonan yang lengkap dengan cop atau tandatangan dan dokumen-dokumen dalam senarai semakan ke kaunter perserahan dalam tempoh 30 hari dari tarikh permohonan atas talian